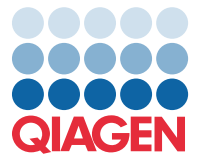

Април 2022 г.

## Важна забележка

## Актуализация на файл с дефиниция на анализ (Assay Definition File, ADF) QIAstat-Dx Meningitis/Encephalitis Panel до версия 1.1

ЗАБЕЛЕЖКА: ПРОЧЕТЕТЕ И СЛЕДВАЙТЕ ИНСТРУКЦИИТЕ НА ТОВА ПИСМО, ПРЕДИ ДА ИЗПОЛЗВАТЕ QIAstat-Dx Meningitis/Encephalitis PANEL.

Уважаеми клиенти,

В QIAGEN сме се посветили на задоволяването на нуждите на нашите клиенти и непрекъснато се стремим да осигуряваме най-добрата стойност на продуктите и услугите. Ето защо бихме искали да Ви информираме за актуализация на файл с дефиниция на анализ (Assay Definition File, ADF) за QIAstat-Dx Meningitis/Encephalitis Panel (кат. № 691611).

Новата версия на този ADF включва актуализации на няколко съобщения за грешка с цел подобряване на яснотата и актуализиране на конфигурацията за подобряване надеждността на тестването. От клиентите се изисква да инсталират този нов ADF, преди да използват QIAstat-Dx Meningitis Panel. Тази актуализация на ADF няма да отнеме повече от 1 минута.

За да използвате новия ADF, ще трябва да импортирате QIAstat-Dx Meningitis/Encephalitis ADF версия 1.1 във Вашия QIAstat-Dx Analyzer 1.0. QIAstat-Dx Meningitis/Encephalitis Panel ADF е съвместим с QIAstat-Dx Analyzer 1.0, работещ със софтуерна версия 1.4 и по-нова.

## Как да актуализирате Вашия QIAstat-Dx Meningitis/Encephalitis Panel ADF до версия-1.1

Актуализацията на QIAstat-Dx Meningitis/Encephalitis Panel ADF версия 1.1 може да бъде извършена от клиентите. Ако имате затруднения по време на актуализацията, моля, свържете се с отдела за техническо обслужване на QIAGEN на **support.qiagen.com** 

За да актуализирате Вашия QIAstat-Dx Meningitis/Encephalitis Panel ADF до версия 1.1 и да импортирате подобрената версия на анализа към Вашия QIAstat-Dx Analyzer 1.0, изпълнете следните стъпки:

 Заявете ADF файл от Вашия търговски представител на QIAGEN или посетете https://www.qiagen.com/shop/automated-solutions/pcr-instruments/qiastat-dx/

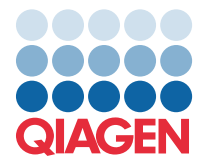

- В раздел Product Resources (Продуктови ресурси) кликнете Protocol Files (Файлове с протоколи) и изтеглете QIAstat-Dx Meningitis/Encephalitis Panel ADF версия 1.1. Запазете и разархивирайте пакета. Копирайте файла \*.asy в основната папка на USB устройството за съхранение (директно на USB устройството за съхранение, а не в папка).
- 3. Поставете USB устройството за съхранение, което съдържа съответния ADF, в USB порта на QIAstat-Dx Analyzer 1.0.
- Натиснете бутона Options (Опции), след което бутона Assay Management (Управление на анализите).
  В областта със съдържание се показва екранът Assay Management (Управление на анализите).
- 5. Натиснете иконата Import (Импортиране) в долната лява страна на екрана.
- 6. Изберете ADF файла за импортиране от USB устройството за съхранение.
- 7. Ще се покаже диалогов прозорец и трябва да потвърдите качването на файловете.
- 8. След това може да се покаже диалогов прозорец с въпрос дали да замените текущата версия с новата. Натиснете **Yes** (Да), за да потвърдите.
- 9. Изберете Assay Active (Активен анализ), за да разрешите анализът да стане активен.
- Присвоете активния анализ към потребителя, като натиснете бутона Options (Опции), след което бутона User Management (Управление на потребителите).
   Изберете потребителя, който ще има право да провежда анализа.
   Изберете Assign Assays (Присвояване на анализи) от User Options (Опции за потребителите).
   Активирайте анализа и натиснете бутона Save (Запазване).

За допълнителна информация вижте инструкциите в ръководството за използване за конкретния анализ (QIAstat-Dx Meningitis/Encephalitis Panel).

Моля, не се колебайте да се свържете с нас чрез Вашия търговски представител на QIAGEN, ако имате някакви допълнителни въпроси относно горепосочените точки.

С уважение,

екипът на QIAGEN www.qiagen.com